# Ver el estado del módulo óptico en un switch a través de la interfaz de línea de comandos (CLI)

## Objetivo

En este artículo se proporcionan instrucciones sobre cómo ver el estado del módulo óptico en el switch a través de la interfaz de línea de comandos (CLI).

### Introducción

Los switches de la serie Cisco Small Business le permiten conectar un transceptor Small Form-Factor Pluggable (SFP) en sus módulos ópticos para conectar cables de fibra óptica. Una vez que el transceiver y el cable de fibra óptica están conectados correctamente en el módulo óptico del switch, debería poder ver la información actual de la conexión óptica, lo que le ayuda a administrar esta conexión. Además, en caso de falla, puede resolver este problema con la información de estado del módulo óptico.

Se admiten los siguientes transceptores GE SFP (1000 Mbps):

- MGBBX1: Transceptor SFP 1000BASE-BX-20U, para fibra monomodo, longitud de onda de 1310 nm, admite hasta 40 km.
- MGBLH1: Transceptor SFP 1000BASE-LH, para fibra monomodo, longitud de onda de 1310 nm, admite hasta 40 km.
- MGBLX1: Transceptor SFP 1000BASE-LX, para fibra monomodo, longitud de onda de 1310 nm, admite hasta 10 km.
- Transceptor SFP MGBSX1:1000BASE-SX, para fibra multimodo, longitud de onda de 850 nm, admite hasta 550 m.
- MGBT1: Transceptor SFP 1000BASE-T para cable de cobre de categoría 5, admite hasta 100 m.

Se admiten los siguientes transceptores XG SFP+ (10 000 Mbps):

- Cisco SFP-10GSR
- Cisco SFP-10GLRM
- Cisco SFP-10GLR

Se admiten los siguientes cables pasivos XG o cableado twinaxial / cobre de conexión directa (Twinax /DAC):

- Cisco SFP-H10GCU1m
- Cisco SFP-H10GCU3m
- Cisco SFP-H10GCU5m

#### Dispositivos aplicables | Versión del firmware

- Sx350 | 2.2.8.04 (<u>última descarga</u>)
- SG350X | 2.2.8.04 (última descarga)
- Sx550X | 2.2.8.04 (última descarga)

#### Vea el estado del módulo óptico del switch a través de la CLI

Paso 1. Inicie sesión en la consola del switch. El nombre de usuario y la contraseña predeterminados son cisco/cisco. Si ha configurado un nuevo nombre de usuario o contraseña, introduzca las credenciales en su lugar.

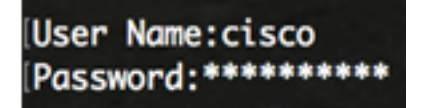

Nota: En este ejemplo, se accede al switch a través de Telnet.

Paso 2. En el modo EXEC privilegiado del switch, utilice el comando show fiber-ports-ópticotransceiver ingresando lo siguiente:

SG350X # show fiber-ports optical-transceiver[interface interface-id]

• interface interface-id - (Opcional) Especifique un ID de puerto Ethernet.

Nota: En este ejemplo, se utiliza la interfaz 1/0/3.

| ESG350X | show | fiber-p     | ports opt         | tical-tro       | ansceive                   | r interfo                 | ace te1/0/3 |
|---------|------|-------------|-------------------|-----------------|----------------------------|---------------------------|-------------|
| Port    |      | Temp<br>[C] | Voltage<br>[Volt] | Current<br>[mA] | Output<br>Power<br>[mWatt] | Input<br>Power<br>[mWatt] | LOS         |
| +01/0   | /2   |             |                   |                 | 1 00                       | 1 00                      | <br>No      |
| te1/0/  | /3   | 0           | 0.0               | 0.0             | 1.00                       | 1.00                      | No          |

La tabla de estado del módulo óptico muestra la siguiente información:

- Puerto: número de puerto en el que se conecta el SFP.
- Temperatura: Temperatura (en Celsius) en la que funciona el SFP.
- Voltaje Voltaje de funcionamiento de los SFP.
- Actual: consumo actual de SFP.
- Potencia de salida: potencia óptica transmitida.
- Alimentación de entrada: potencia óptica recibida.
- LOS La Pérdida de Señal (LOS) informa la pérdida de señal SFP local. Los valores posibles son Sí, No o N/A.

**Nota:** En este ejemplo, se utiliza la versión detallada, por lo tanto, se muestran todos los puertos SFP.

| SG350X# show fiber-ports optical-transceiver                                    |                    |                          |                                                                                   |                                                                                        |                                                                                |                                                                                                    |  |  |
|---------------------------------------------------------------------------------|--------------------|--------------------------|-----------------------------------------------------------------------------------|----------------------------------------------------------------------------------------|--------------------------------------------------------------------------------|----------------------------------------------------------------------------------------------------|--|--|
| Port                                                                            | Temp<br>[C]        | Voltage<br>[Volt]        | Current<br>[mA]                                                                   | Output<br>Power<br>[mWatt]                                                             | Input<br>Power<br>[mWatt]                                                      | LOS                                                                                                    |  |  |
| te1/0/1<br>te1/0/2<br>te1/0/3<br>te1/0/4                                        | 0<br>N/A<br>0<br>0 | 0.0<br>N/A<br>0.0<br>0.0 | 0.0<br>N/A<br>0.0<br>0.0                                                          | 1.00<br>N/A<br>1.00<br>1.00                                                            | 1.00<br>N/A<br>1.00<br>1.00                                                    | No<br>N/A<br>No<br>No                                                                                         |  |  |
| Temp<br>Voltage<br>Current<br>Output Power<br>Input Power<br>LOS<br>N/A - Not A | er<br>Availab      | le, N/S ·                | - Intern<br>- Intern<br>- Measun<br>- Measun<br>- Measun<br>- Loss o<br>- Not Sup | nally med<br>nally med<br>red TX bi<br>red TX ou<br>red RX re<br>of signal<br>oported, | asured to<br>asured so<br>ias curre<br>utput poo<br>eceived p<br>l<br>W - Warn | ransceiver temperature<br>upply voltage<br>ent<br>wer in milliWatts<br>power in milliWatts<br>ning, E - Error |  |  |

Ahora ha visto el estado del módulo óptico del switch a través de la CLI.